DVG-6004S Configuração Ponto a Ponto com DVG-5004S **VoIP** 

### Procedimento de configuração Ponto a Ponto

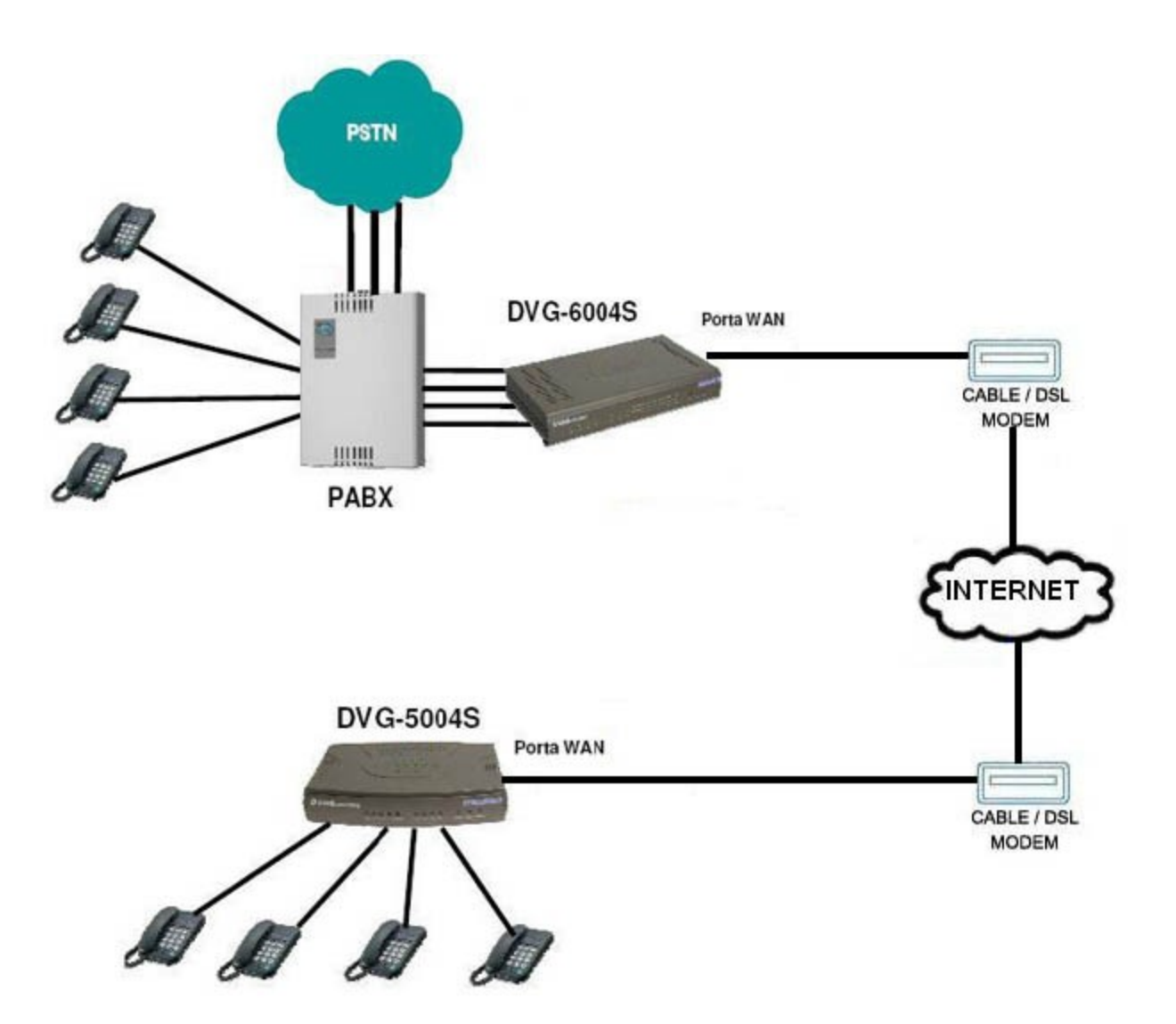

Entendendo o Cenário:

No PABX estão conectadas 3 linhas telefônicas convencionais e mais 4 ramais.

O **DVG-6004S** está ligado ao PABX pelas 4 portas FXO e a Internet pela porta WAN.

O DVG-5004S está conectado à Internet pela porta WAN e mais 4 Ramais.

Os 2 equipamentos estão interligados pelas portas WAN através da Internet.

A configuração a seguir tornará possível a ligação entre os ramais dos 2 equipamentos.

## **Configuração do equipamento DVG-6004S:**

O equipamento deve ter conexão com a Internet. Como exemplo, vamos utilizar o equipamento configurado como **Static IP**:

| DHCP         | 0 | Hostname            |                |
|--------------|---|---------------------|----------------|
|              |   | IP address          | 200.176.3.142  |
| Static IP    | ۲ | Subnet mask         | 255.255.255.0  |
|              | 0 | Default Gateway     | 201.200.152.52 |
| PPPoE Acco   |   | PPPoE Account       |                |
| <b>PPPoE</b> | 0 | PPPoE<br>Password   | •••••          |
|              |   | Confirm<br>Password | •••••          |
|              |   | IP address          |                |

1- No menu principal ao lado esquerdo, clique na opção SIP:

| General Settings   |
|--------------------|
| Network Settings   |
| QoS Settings       |
| NAT/DDNS           |
| <u>Caller ID</u>   |
| Telephony Settings |
| SIP                |
| Calling Features   |
| Advanced Options   |
| <u>Digit Map</u>   |

Preencha os seguintes campos:

No campo **FXO Representative Number** digite um número qualquer de sua escolha. Na figura abaixo utilizamos o número "5050". Esse número servirá como base, quando um telefone do equipamento **DVG-5004S** digitar esse número (5050), automaticamente pegará uma das linhas disponíveis do **PABX.** 

Nos campos **FXO 1** à **4**, defina um número referente a cada porta, somente para identificação de cada linha conectada ao PABX.

|    |                     | -                      | -       | _      | 8        | SIP                            | _                    | _        |                     |
|----|---------------------|------------------------|---------|--------|----------|--------------------------------|----------------------|----------|---------------------|
| I  | ine                 | Туре                   | ŀ       | lumber | Register | Invite<br>with ID /<br>Account | User ID /<br>Account | Password | Confirm<br>Password |
|    | Gate<br>Nun         | eway<br>nber           | 2578970 | 6      | ]        |                                |                      |          |                     |
| Re | F)<br>eprese<br>Num | XO<br>entative<br>nber | 50 50   |        |          | [                              |                      |          | •••••               |
|    | 1                   | FXO                    | 1010    | Auto   |          |                                |                      | •••••    | •••••               |
|    | 2                   | FXO                    | 2020    |        |          |                                |                      | •••••    | •••••               |
|    | 3                   | FXO                    | 30 30   |        |          |                                |                      | •••••    | •••••               |
|    | 4                   | FXO                    | 4040    |        |          |                                |                      | •••••    | •••••               |

Vá até o final da tela (desça a barra de rolagem) e clique em **Accept** para aplicar a configuração.

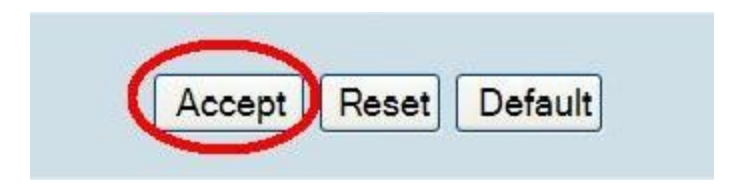

2- No menu principal ao lado esquerdo, clique na opção Telephony Settings:

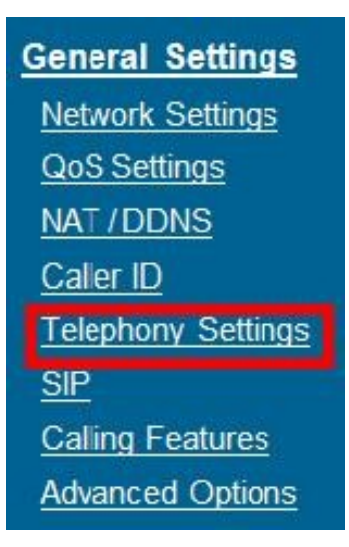

D-Link

Marque a opção Hot Line nas 4 linhas. Em Hot Line No. defina os ramais correspondentes às 4 portas FXS do DVG-5004S conforme a figura abaixo:

| Line | Enable                                                                                                    | Туре | Hot Line | Hot Line No. | Warm Line<br>(Hot Line Delay)<br>[0 - 60 s] | Dial-Out Prefix | FXO Line Default Dial-Out | Fax / Modem |
|------|----------------------------------------------------------------------------------------------------|------|----------|--------------|---------------------------------------------|-----------------|---------------------------|-------------|
| 1    |                                                                                                    | FXO  |          | 6060         | 0                                           |                 |                           | T.38 Fax 💉  |
| 2    | <ul> <li>Image: A start of the start of the start of</li></ul> | FXO  |          | 7070         | 0                                           |                 |                           | T.38 Fax 💉  |
| 3    |                                                                                                    | FXO  |          | 8080         | 0                                           |                 |                           | T.38 Fax 💌  |
| 4    | <b>~</b>                                                                                                    | FXO  |          | 9090         | 0                                           |                 |                           | T.38 Fax 💉  |

**Obs.:** Os ramais digitados em **Hot Line No.** devem ser exatamente iguais aos ramais configurados na opção SIP do DVG-5004S.

Vá até o final da tela (desça a barra de rolagem) e clique em **Accept** para aplicar a configuração.

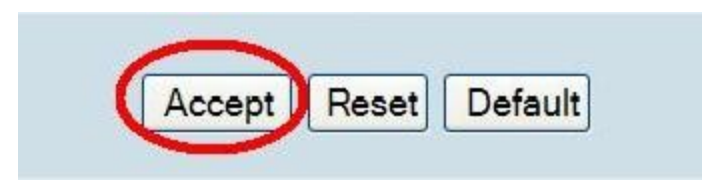

3- No menu principal ao lado esquerdo, clique na opção Phone Book:

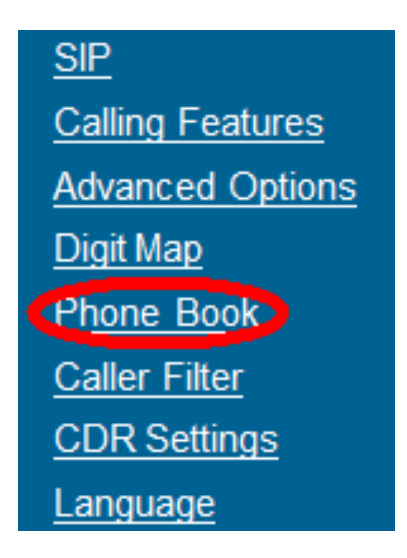

No campo **Phone Book**, é definido a comunicação com os ramais do equipamento DVG-5004S (o caminho de "Ida").

Preencha os seguintes campos:

**Gateway Number:** Digite os ramais correspondentes ao DVG-5004S (os mesmos que foram configurados na opção Hot Line).

IP / Domain Name: Digite o IP de Internet do DVG-5004S.

|                | Pho              | one Book             |      |
|----------------|------------------|----------------------|------|
|                | Phone            | Book 1-5 <u>6-10</u> |      |
| # Gateway Name | e Gateway Number | IP / Domain Name     | Port |
| 1 DVG-5004S 1  | 6060             | 200.204.0.10         | 5060 |
| 2 DVG-5004S 2  | 7070             | 200.204.0.10         | 5060 |
| 3 DVG-5004S 3  | 8080             | 200.204.0.10         | 5060 |
| 4 DVG-5004S 4  | 9090             | 200.204.0.10         | 5060 |
| 5              |                  |                      | 5060 |

Vá até o final da tela (desça a barra de rolagem) e clique em **Accept** para aplicar a configuração.

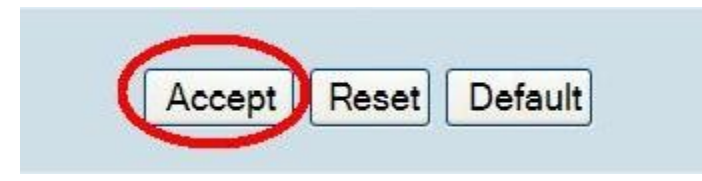

4- No menu principal ao lado esquerdo, clique na opção **System Settings** e em seguida clique em **System Operation**.

| Trunk Management  |
|-------------------|
| <u>Status</u>     |
| Route Settings    |
| Firewall Settings |
| System Settings   |
| System Settings   |

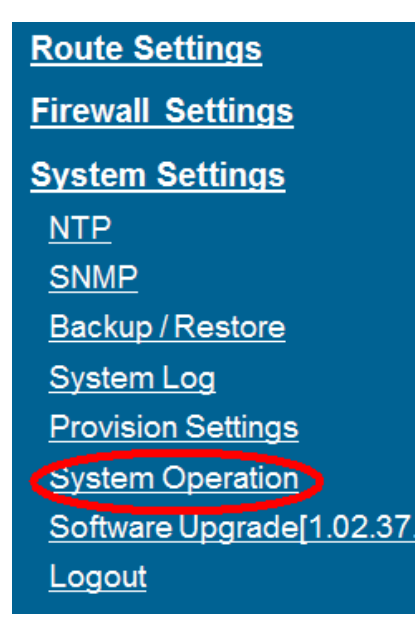

D-Link

DVG-6004S Configuração Ponto a Ponto com DVG-5004S **VoIP** 

Marque as opções Save Settings e Restart e clique em Accept.

|          | System Operation                                                        |
|----------|-------------------------------------------------------------------------|
|          |                                                                         |
| Settings | Save all configurations.                                                |
|          |                                                                         |
| Restart  | Restart the Gateway right away. All calls will be DROPPED when Restart. |
|          | Accept                                                                  |

O VoIP Gateway DVG-6004S será reiniciado para concluir as configurações.

# Configuração do equipamento DVG-5004S

O equipamento deve ter conexão com a Internet. Como exemplo, vamos utilizar o equipamento configurado como **Static IP**:

| DHCP      | 0 | Hostname              |               |
|-----------|---|-----------------------|---------------|
|           |   | IP address            | 200.204.0.10  |
| Static IP | ۲ | Subnet mask           | 255.255.255.0 |
|           | Ŭ | Default Gateway<br>IP | 200.201.22.45 |
| 8         |   | PPPoE Account         |               |
| PPPoE     | 0 | PPPoE<br>Password     |               |
|           |   | Confirm<br>Password   | •••••         |
|           |   | IP address            |               |

5- No menu principal ao lado esquerdo, clique na opção SIP:

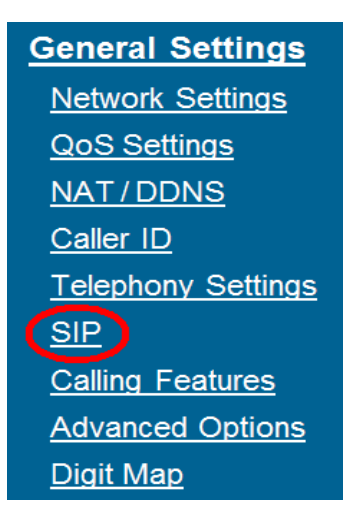

No campo **FXS Representative Number** digite um número qualquer de sua escolha. Na figura abaixo utilizamos o número "1020". Esse número servirá como base, quando um telefone do PABX que está conectado no **DVG-6004S** digitar esse número "1020", irá tocar umas das portas disponíveis no DVG-5004S.

Nos campos **FXS 1** à **4**, defina um ramal referente para cada porta. Note que esses ramais são os que configuramos no Phone Book e Hot Line do DVG-6004S.

|                      |                        |       |        |          | SIP                            |                      |          |                     |
|----------------------|------------------------|-------|--------|----------|--------------------------------|----------------------|----------|---------------------|
| Line                 | Туре                   | Ν     | lumber | Register | Invite<br>with ID /<br>Account | User ID /<br>Account | Password | Confirm<br>Password |
| F)<br>Represe<br>Nun | XS<br>entative<br>nber | 1020  |        |          |                                |                      | •••••    | •••••               |
| 1                    | FXS                    | 60 60 | Auto   |          |                                |                      | •••••    | •••••               |
| 2                    | FXS                    | 70 70 |        |          |                                |                      | •••••    | •••••               |
| 3                    | FXS                    | 80 80 |        |          |                                |                      | •••••    | •••••               |
| 4                    | FXS                    | 90 90 |        |          |                                |                      | •••••    | •••••               |

Vá até o final da tela (desça a barra de rolagem) e clique em **Accept** para aplicar a configuração.

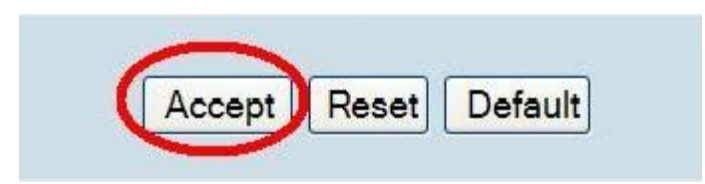

6- No menu principal ao lado esquerdo, clique na opção Phone Book:

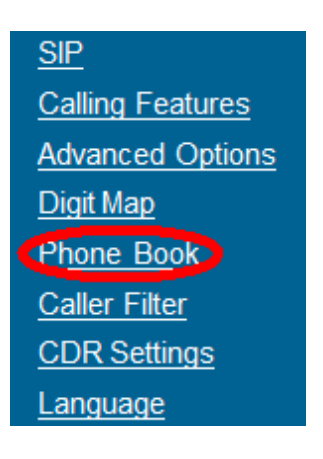

No campo **Phone Book**, é definido a comunicação com os ramais do equipamento DVG-6004S (o caminho de "Ida").

Preencha os campos da seguinte forma:

**Gateway Number:** Digite os ramais correspondentes ao DVG-6004S.

IP / Domain Name: Digite o IP de Internet do DVG-6004S.

|   |              | Phone          | Book                     |      |
|---|--------------|----------------|--------------------------|------|
|   |              | Phone Boo      | <u>k</u> 1-5 <u>6-10</u> |      |
| # | Gateway Name | Gateway Number | IP / Domain Name         | Port |
| 1 | DVG-6004S 1  | 1010           | 200.176.3.142            | 5060 |
| 2 | DVG-6004S 2  | 2020           | 200.176.3.142            | 5060 |
| 3 | DVG-6004S 3  | 3030           | 200.176.3.142            | 5060 |
| 4 | DVG-6004S 4  | 4040           | 200.176.3.142            | 5060 |
| 5 |              |                |                          | 5060 |

D-Link

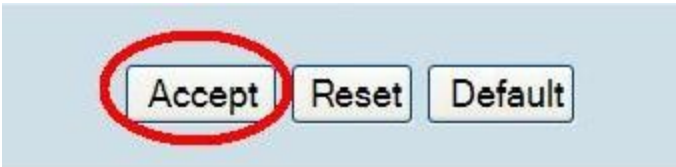

7- No menu principal ao lado esquerdo, clique na opção **System Settings** e em seguida clique em **System Operation**.

| <u>Status</u><br><u>Route Settings</u>                           |  |
|------------------------------------------------------------------|--|
| Route Settings                                                   |  |
| A CARL AND AND A CARL AND AN AN AN AN AN AN AN AN AN AN AN AN AN |  |
| Firewall Settings                                                |  |
| System Settings                                                  |  |

| Route Settings           |
|--------------------------|
| Firewall Settings        |
| System Settings          |
| <u>NTP</u>               |
| <u>SNMP</u>              |
| Backup / Restore         |
| System Log               |
| Provision Settings       |
| System Operation         |
| Software Upgrade[1.02.37 |
| Logout                   |
|                          |

Marque as opções Save Settings e Restart e clique em Accept.

| System Operation |                                                                            |
|------------------|----------------------------------------------------------------------------|
|                  |                                                                            |
| Settings         | Save all configurations.                                                   |
|                  |                                                                            |
| Restart          | Restart the Gateway right away. All calls will be DROPPED<br>when Restart. |
|                  | Accept                                                                     |

O VoIP Gateway DVG-5004S será reiniciado para concluir as configurações. Agora é só testar ligando entre os ramais.

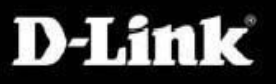

\*Para configurações específicas, acesse também o site <u>http://www.dlink.com.br/suporte</u> ou entre em contato conosco pelo nosso Chat.

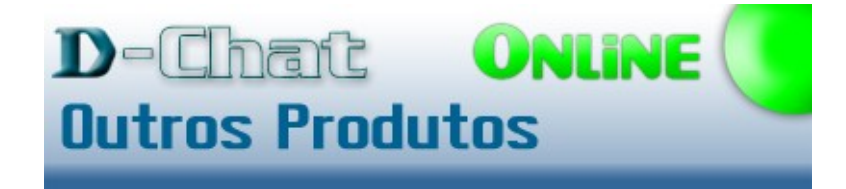

Clique aqui e fale agora com um de nossos colaboradores!

# Suporte via E-mail <a href="mailto:suporte@dlink.com.br">suporte@dlink.com.br</a>

#### Horário de atendimento:

De Segunda à Sexta-feira, das 9:00 às 21:00h, e aos Sábados, das 9:00 às 15:00h.